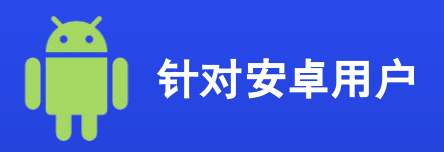

## 如何在您的移动设备上激活eSIM

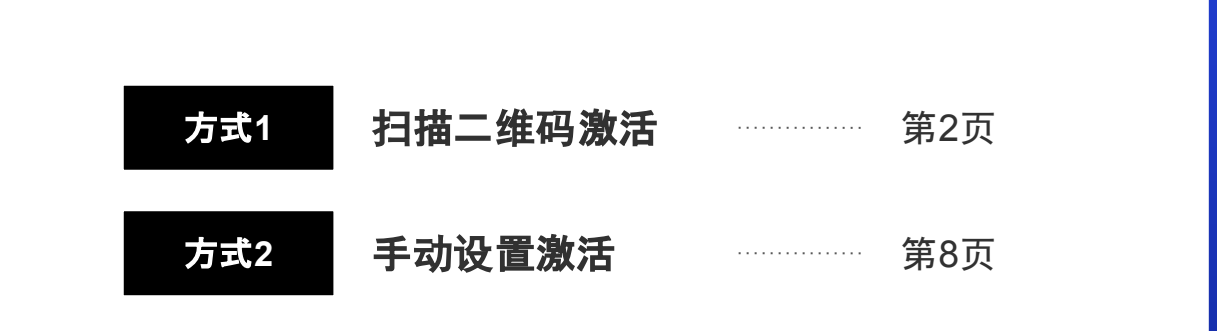

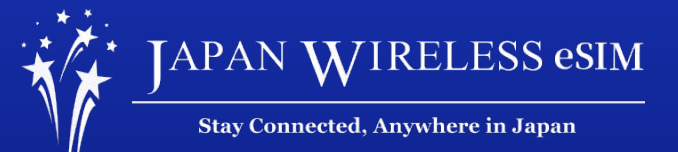

\*实际显示内容可能会根据您设备以及操作平台的不同而有所不同

## 扫描二维码激活

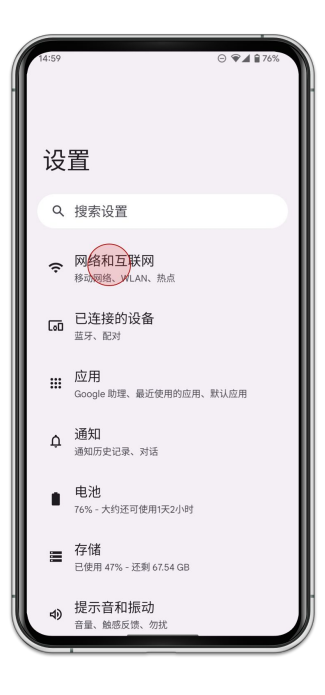

1. 进入 [设置] 并点击 [网络和互联网]

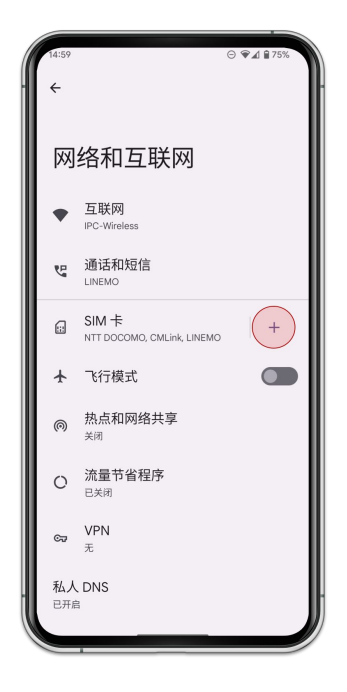

2. 点击添加 [SIM卡]

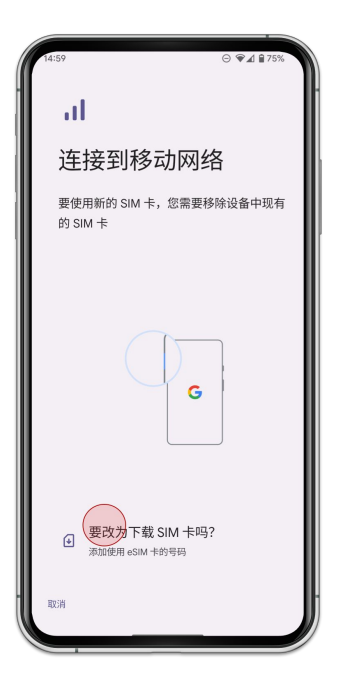

3. 点击 [要改为下载SIM卡吗?]

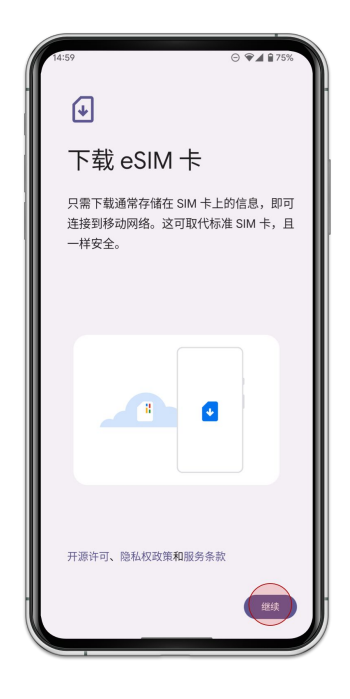

4. 点击 [继续]

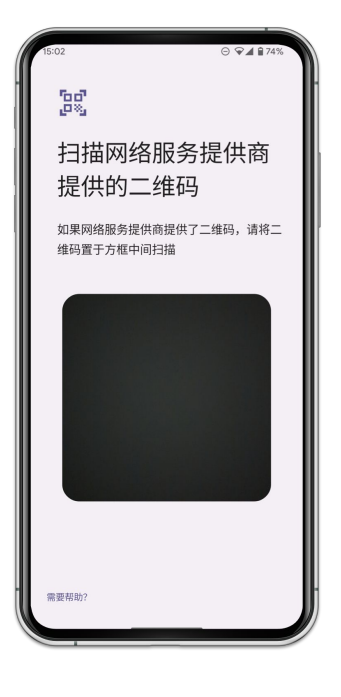

5. 扫描订单内您的二维码

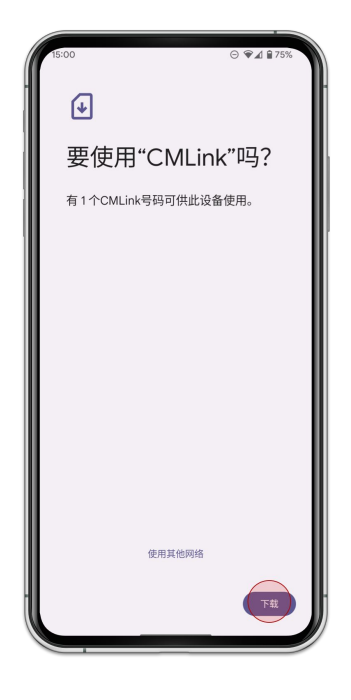

6. 点击 [下载]

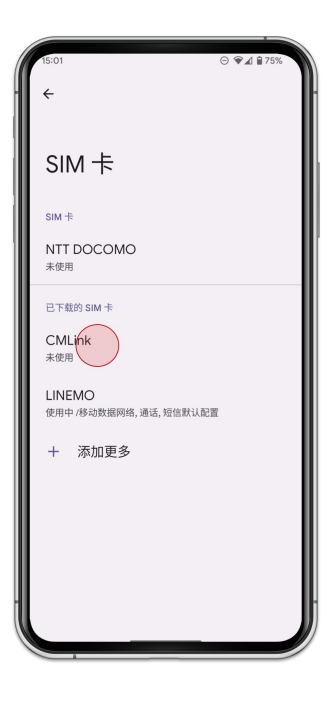

7. 选择您添加的eSIM卡

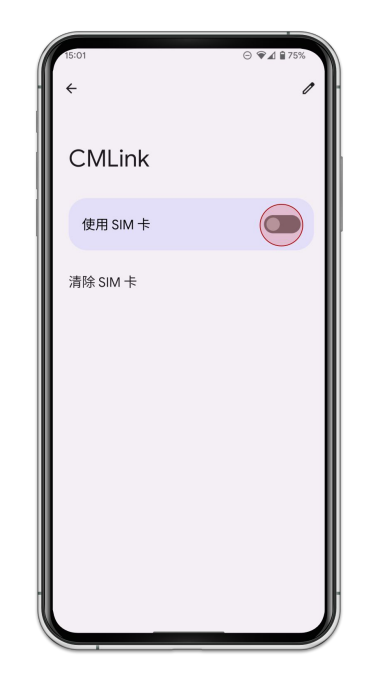

8. [使用SIM卡]启用该卡

| 15:01<br>←                      | ⊙ ♥¼ ≌74% |
|---------------------------------|-----------|
| CMLink                          |           |
| 使用 SIM 卡                        |           |
| 已使用 <b>116</b> кв               |           |
| 0 B<br>数据流量警告:2.00 GB<br>还剩 6 天 | 2.00 GB   |
| 通话偏好设置<br>CMLink                |           |
| 短信偏好设置<br>CMLink                |           |
| 移动数据<br><sup>通过移动网络访问数据</sup>   |           |
| <b>漫游</b><br>漫游时连接到移动数据网络服务     |           |

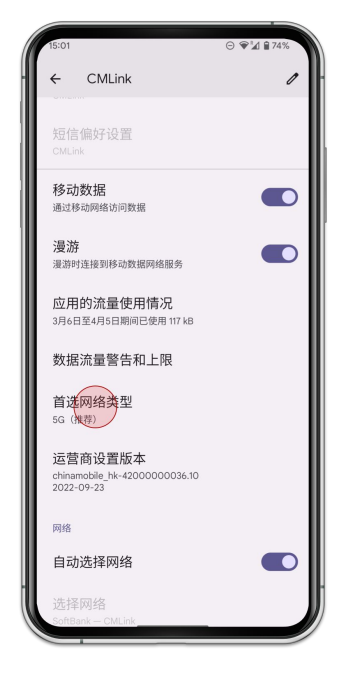

10. 点击 [首选网络类型] 并选择 [LTE]

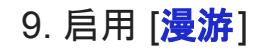

## 手动设置激活 (SM-DP+)

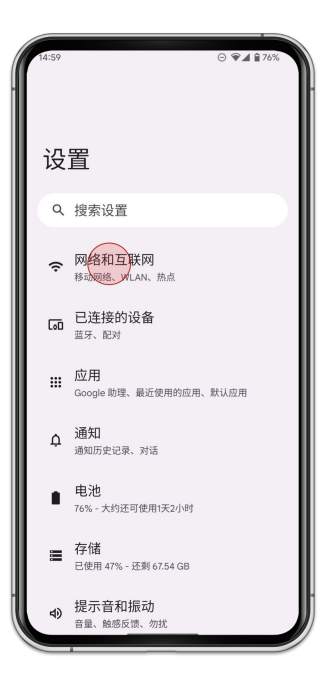

1. 进入 [设置] 并点击 [网络和互联网]

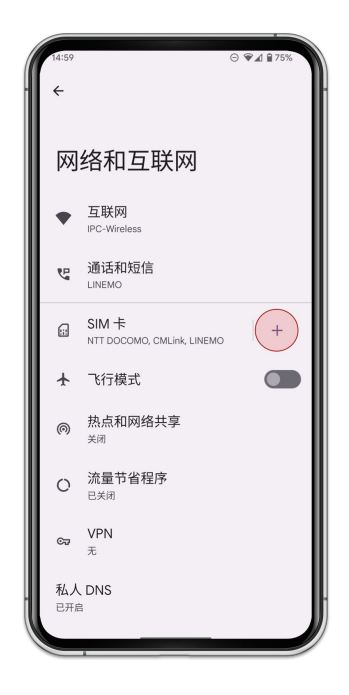

2. 点击 [SIM卡]

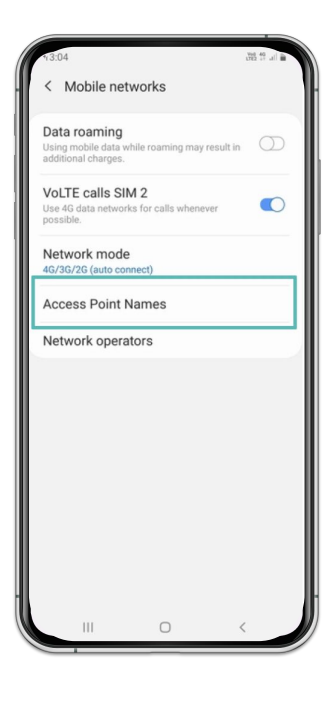

3. 点击 [**访问点名**]

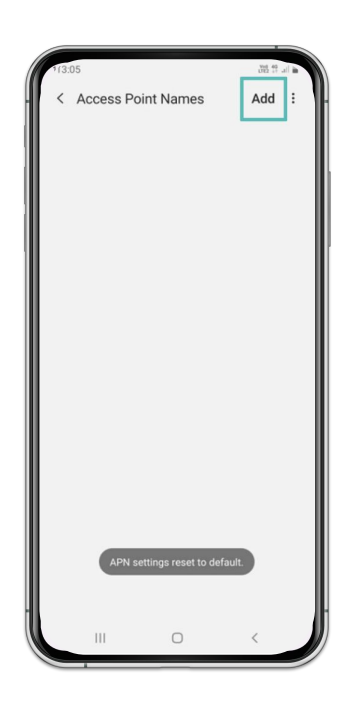

4. 点击 [<mark>添加</mark>]

13:05 315 19 .... B ÷ < Edit access point Name Not set APN Not set Proxy Not set Port Not set Username Not set Password Not set Server Not set MMSC Not set MMS proxy Not set MMS port Not set < 0 111

5. 输入[m-air.jp] 或名称 & APN

| 13:05             |     | 08 17 al | • |
|-------------------|-----|----------|---|
| < Edit access poi | int |          | : |
| Name              |     |          |   |
| Not set           |     |          |   |
| APN               |     |          |   |
| Not set           |     |          |   |
| Proxy             |     |          |   |
| Not set           |     |          |   |
| Port              |     |          |   |
| Not set           |     |          |   |
| Username          |     |          |   |
| Not set           |     |          |   |
| Password          |     |          |   |
| Not set           |     |          |   |
| Server            |     |          |   |
| Not set           |     |          |   |
| MMSC              |     |          |   |
| Not set           |     |          |   |
| MMS proxy         |     |          |   |
| Not set           |     |          |   |
| MMS port          |     |          |   |
| Not set           |     |          |   |
|                   | 0   | <        |   |

| 8:05                 |         | 95 17 Jil 🖬 |
|----------------------|---------|-------------|
| < Edit access point  | Save    |             |
| Password<br>Not set  | Discard |             |
| Server               |         |             |
| Not set              |         |             |
| MMSC<br>Not set      |         |             |
| MMS proxy<br>Not set |         |             |
| MMS port             |         |             |
| MCC<br>138           |         |             |
| MNC<br><sup>12</sup> |         |             |
| Authentication type  |         |             |
| APN type             |         |             |
| APN protocol         |         |             |
| III O                | <       |             |
|                      |         |             |
|                      |         |             |

8. 选择 m-air.jp]]

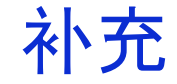

## 如果即使在正确设置后连接仍然无法正常操作,请重启您的设备。